#### **Firmware Upgrading**

1. Install USB driver

The maximum downloading speed can be up to 921600bit/s when using USB-Serial cable.

The driver needs to be installed before using the USB cable.

1> computer eject hardware installation instruction and choose following item and then click' next step"

| Computer Management                                                                                                    |                                                                                                    |                                     |
|----------------------------------------------------------------------------------------------------|----------------------------------------------------------------------------------------------------|-------------------------------------|
| File Action View Help                                                                                                    | 4496 + 0K/5<br>+ 0K/5                                                                                                    |                                     |
| 🗢 🌳 🖄 🗔 🛄 🖬                                                                                                    | N.                                                                                                    |                                     |
| Computer Management (Local<br>System Tools<br>Computer Management (Local<br>Computer Management (Local<br>Computer Management<br>Computer Management<br>Computer Management<br>Storage<br>Disk Management<br>Storage<br>Computer Management<br>Storage<br>Computer Management<br>Storage<br>Computer Management<br>Computer Management<br>Compu | <ul> <li>Test-PC</li> <li>Batteries</li> <li>Computer</li> <li>Disk drives</li> <li>Disk drives</li> <li>DVD/CD-ROM drives</li> <li>DVD/CD-ROM drives</li> <li>DVD/CD-ROM drives</li> <li>W Human Interface Devices</li> <li>DVD/CD-ROM drives</li> <li>W Human Interface Devices</li> <li>W Horice and other pointing devices</li> <li>M Mice and other pointing devices</li> <li>PCMCLA adapters</li> <li>PCMCLA adapters</li> <li>PCMCLA adapters</li> <li>PCMCLA adapters</li> <li>Security Devices</li> <li>Security Devices</li> <li>Security Devices</li> <li>Security Devices</li> <li>Security Devices</li> <li>Security Devices</li> <li>Universal Serial Bus controllers</li> </ul> | Actions Device Manager More Actions |
| S. 4                                                                                                    |                                                                                                    |                                     |
|                                                                                                    | 1                                                                                                    |                                     |

2> click ''browser'' and choose the driver saved path'' USB VCOM-Driver'' and then click confirm and next step.

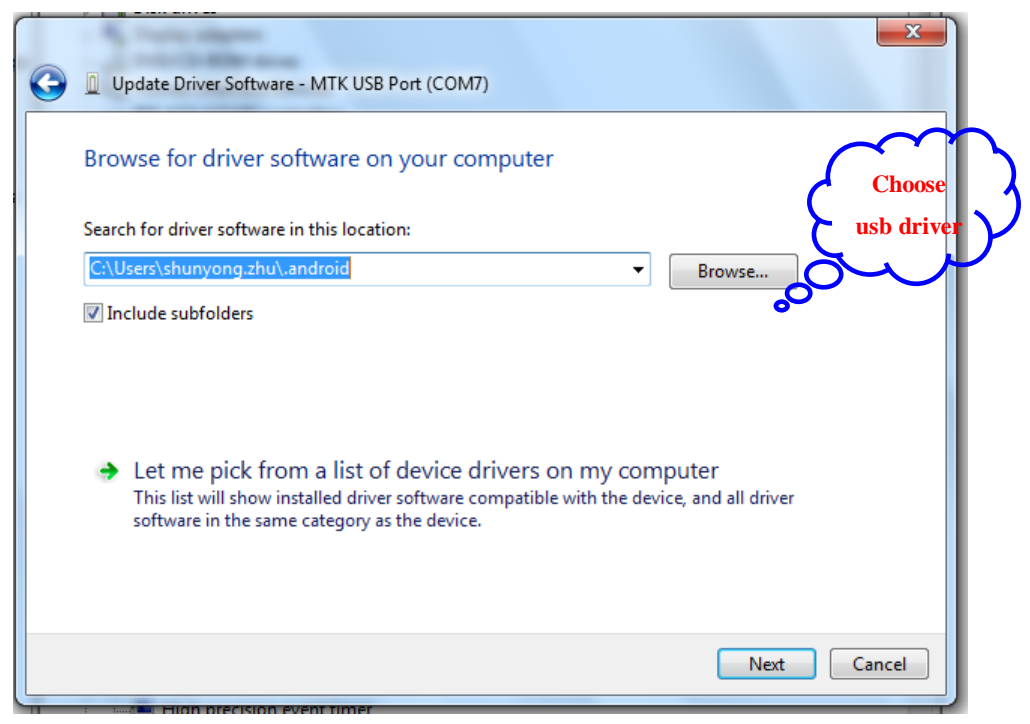

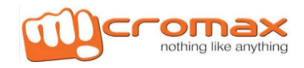

#### 3> USB driver is installing.

| 开 <del>读</del> | 新 新 新 新 新 新 新 新 新 新 新 新 新 新 新 新 新 新 新    |          |
|----------------|------------------------------------------|----------|
| 6              | Device Manager                           |          |
| 1              | File Action View Help                    |          |
| 3              |                                          |          |
| 15             | 🖌 🚔 test-P                               | <u>^</u> |
|                |                                          |          |
|                | Di Di Di Di Di Di Di Di Di Di Di Di Di D |          |
|                |                                          |          |
|                | D Installing driver software             | E        |
|                | → 4 <sup>3</sup> Hi                      |          |
|                |                                          |          |
|                | - Ke                                     |          |
|                | - <u>8</u> M                             |          |
|                |                                          |          |
|                | > - 👰 N                                  |          |
|                | ≥ - □ P(                                 |          |
|                | A PC                                     |          |
|                |                                          |          |
|                | > - 😥 Se                                 |          |
|                | Sq.                                      |          |
|                |                                          |          |
|                |                                          |          |
|                |                                          |          |
|                |                                          | -        |
|                | - Wheer memories                         |          |
| ļ              |                                          |          |

4> click" finished" as below.

|                                       | Control Pa                                                                                                    | Panel > System and Security > System + 4486 + 0K/S + 0K/S - 0K/S                                                                                                    | earch Contre<br>3 X |
|---------------------------------------|----------------------------------------------------------------------------------------------------|----------------------------------------------------------------------------------------------------|---------------------|
| ы                                     | File Action                                                                                                    |                                                                                                    |                     |
| ויייי<br>איני<br>איני<br>איני<br>איני | <ul> <li>test-P</li> <li>test-P</li> <li>Ba</li> <li>C</li> <li>Di</li> <li>Di</li></ul> | Very Constraint of the constraint of the con |                     |
|                                       |                                                                                                    | Close                                                                                                    |                     |

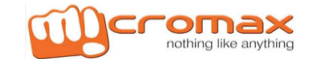

### 2>. Software upgrade

1> Open software upgrading platform" SP\_Flash\_Tool\_v3.1304.0.119

### Smart Phone Flash Tool (Runtime Trace Mode)

#### 2> Choose "USB mode"

| - Smart Phone Flash Tool (Runtime Trace Mode)                                               | and the second second |                        |
|---------------------------------------------------------------------------------------------|-----------------------|------------------------|
| File Action Options Window Help                                                             |                       |                        |
| Download Re Baudrate                                                                        |                       |                        |
| COM Port O DADLAII With Check :                                                             |                       |                        |
| Download Agent E\CPOA文件资料\手机软件计级工具\S9081升级工具\SP_Flash_Tool_v3.1304.0.119\MTK_AllhOne_DA.bin | 🕞 Download Agent      |                        |
| Scatter-loading File                                                                        | Scatter-loading       |                        |
| Authentication File                                                                         | Auth File             |                        |
| Certification File                                                                          | Cert File             |                        |
| Nand Util File                                                                              | Nand Util File        |                        |
| name region audress   begin audre   end audress   location                                  |                       |                        |
|                                                                                             |                       |                        |
|                                                                                             |                       | 39% + 0K/S<br>+ 0.3K/S |
|                                                                                             |                       |                        |
|                                                                                             |                       |                        |
|                                                                                             |                       |                        |
|                                                                                             |                       |                        |
|                                                                                             |                       |                        |
|                                                                                             |                       |                        |
|                                                                                             |                       |                        |
|                                                                                             |                       |                        |
|                                                                                             |                       |                        |
| 0%                                                                                          |                       |                        |
| NAND USB 21600 bp:                                                                          |                       |                        |
| DA DL All Without Battery (Full Speed)                                                      |                       |                        |

3>choose" speed"===>"Do Not Switch speed"

| ile Action Options Window Help                                                  |                   |                   |
|---------------------------------------------------------------------------------|-------------------|-------------------|
| lownload Re Baudrate                                                            |                   |                   |
| Pormat O DA DL All With Check:                                                  |                   |                   |
| awr/oad Agent EACPOA文件说科注意成合件 Battery * Force to High Speed MTK_AllinOne_DA.bin | Download Agent    |                   |
| ater-loading File                                                               | Scotler-loading   |                   |
| herrication File                                                                | Auth File         |                   |
| ntication File                                                                  | Cert File         |                   |
| nd Util File                                                                    | Co Nand Liti File |                   |
| ame region adaress (begin abare) ena adaress (location                          |                   |                   |
|                                                                                 |                   | (m): .            |
|                                                                                 |                   | ۵: ۵              |
| 0%                                                                              |                   | <u>ی:</u>         |
| NAND USB 121600 bp/<br>Da Di All Withous Battery Evil Search                    |                   | <u>ی</u> : .<br>۲ |

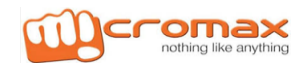

4>choose"Scatter-loading File"

| Action Options Window Help<br>nload Read back   Memory Test                                                                       | Scatter             |
|----------------------------------------------------------------------------------------------------|---------------------|
| O         C₂         ⊘           Format         Firmware → Upgrade         Download         Stop         □ DA DL All With Check : |                     |
| nlood Agent C:\Users\Administrator\Desktop\SP_Flash_Tool_v3.1304.0.119\MTK_AllInOne_DA.bin                                        |                     |
| ter-loading File                                                                                                    |                     |
| nentication File                                                                                                    | Auth File           |
| rtification File                                                                                                    | CettFile            |
| and Util File                                                                                                    | Conversion New York |
| ame region address   begin addre   end address   location                                                                         |                     |
|                                                                                                    |                     |
|                                                                                                    |                     |
|                                                                                                    |                     |
|                                                                                                    |                     |
| 0%<br>NAND USB \$21600 bp:<br>DD DL All Without Battery (full Speed)                                                              | (1903)              |

5>Click 'Scatter-loading'' to choose file''MT6577\_Android\_scatter.emmc.txt''

| 🚮 Smart Phone        | Flash Tool (Runtime     | e Trace Mode)     |                          |                    |           |          |                            |          | _ 0 X               |
|----------------------|-------------------------|-------------------|--------------------------|--------------------|-----------|----------|----------------------------|----------|---------------------|
| File Action C        | ptions Window           | Help              |                          |                    |           |          |                            |          |                     |
| Download Read        | back   Memory Test      |                   |                          |                    |           |          |                            |          |                     |
| C<br>Format          | 😳<br>Firmware -> Upgrad | de Download       | Ø<br>Stop                | DA DL All With Che | eck:      |          |                            |          |                     |
| Download Agent       | C:\Users\Administrato   | n/Desktop/SP_Flas | sh_Tool_v3.1304.0.119\MT | K_AllInOne_DA.bin  |           |          | 🕒 Download Agent           | 1        |                     |
| Scatter-loading File | 9                       |                   |                          |                    |           | ~        |                            |          |                     |
| Authentication File  | Open Scatter fil        | le                |                          |                    |           |          |                            |          |                     |
| Certification File   | *****                   |                   |                          |                    |           | $\sim$ C | hoose                      | X        |                     |
| Nand Util File       |                         | 👢 K-one_T-Kir     | ng_F1_B1_user_1.05.0     | 4                  |           |          | . 、                        |          |                     |
| name                 |                         | 名称                |                          |                    | $\circ$ C | m C th   | us                         |          |                     |
|                      | 最近访问的位置                 | MT6577_Ar         | ndroid_scatter_emmc.     | txt                | 201       | 2/11/1   | $\cdot                   $ |          |                     |
|                      |                         |                   |                          |                    |           |          | $\sim$                     |          |                     |
|                      | 桌面                      |                   |                          |                    |           |          |                            |          |                     |
|                      |                         |                   |                          |                    |           |          |                            |          |                     |
|                      | 库                       |                   |                          |                    |           |          |                            |          |                     |
|                      |                         |                   |                          |                    |           |          |                            |          |                     |
|                      | 计算机                     |                   |                          |                    |           |          |                            |          |                     |
|                      |                         |                   |                          |                    |           |          |                            |          |                     |
|                      | <b>1</b>                |                   |                          |                    |           |          |                            |          |                     |
|                      | P1278                   |                   |                          |                    |           |          |                            |          |                     |
|                      |                         | •                 | III                      |                    |           | +        |                            |          |                     |
|                      |                         | rin At day (an)   | WT6577 indroid ac        | atter enno tyt     | -         | tTH(0)   |                            |          |                     |
| ć – –                |                         | 又什看(N):           | partost (_Android_se     | atter_enne.txt     |           | 1171(0)  |                            |          |                     |
|                      |                         | 又忤奕型(T):          | Map File (*.txt)         |                    | <b>-</b>  | 収消       |                            | $\frown$ | or/s                |
|                      |                         |                   |                          |                    |           |          |                            | 53%      | 0.4K/5 🖣 🌙 °, 🥅 🛎 🎤 |
| 🥶 😼                  | S 3                     | <i>(</i>          | 12 🏂 🖻                   | <b></b>            |           |          |                            | - 🥥 🔁 😼  | 11:16               |

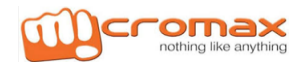

#### 6> the software is upgrading.

|                      | C Choose                                                                                                    |                           |                        |  |  |  |  |  |
|----------------------|----------------------------------------------------------------------------------------------------|---------------------------|------------------------|--|--|--|--|--|
|                      | Download                                                                                                    |                           |                        |  |  |  |  |  |
| Smart Phone FI       | Smart Phone Flash Tool (Runtime Trace Mode)                                                                      |                           |                        |  |  |  |  |  |
| File Action Opt      | tions Window Help                                                                                                |                           |                        |  |  |  |  |  |
| Download Read ba     | Download   Read back   Memory Test                                                                               |                           |                        |  |  |  |  |  |
| C<br>Format          | Firmware Download Stop CADLAI With Check:                                                                        |                           |                        |  |  |  |  |  |
| Download Agent       | :\Users\Administraton\DesNop\SP_Flash_Tool_v3.1304.0.119\MTK_AllInOne_DA.bin                                     | 👄 Download Agent          |                        |  |  |  |  |  |
| Scatter-loading File | :\Users\Administrator\Desktop\K-one_T-King_F1_B1_user_1.05.04\K-one_T-King_F1_B1_user_1.05.04\MT6577_Android_sca | 😂 Scatter-loading         |                        |  |  |  |  |  |
| Authentication File  |                                                                                                    | 😂 Auth File               |                        |  |  |  |  |  |
| Certification File   |                                                                                                    | 😂 Cert File               |                        |  |  |  |  |  |
| Nand Util File       |                                                                                                    | 🕞 Nand Util File          |                        |  |  |  |  |  |
| PRELOADER            | 0x0000000000 0x00000000 0x00000000                                                                               | one T-King F1 B1 user 1   | 05                     |  |  |  |  |  |
| DSP_BL               | 0x0000000000 0x00000000 0x00000000                                                                               | -one_T-King_F1_B1_user_1  | 05                     |  |  |  |  |  |
| MBR .                | 0x0000000006 0x000000000 0x000000000 C:\Users\Administrator\Desktop\K-one_T-King_F1_B1_user_1.05.04}             | -one_T-King_F1_B1_user_1  | 05                     |  |  |  |  |  |
| EBR1                 | 0x0000000006 0x000000000 0x000000000 C:\Users\Administrator\Desktop\K-one_T-King_F1_B1_user_1.05.04}             | -one_T-King_F1_B1_user_1  | 05                     |  |  |  |  |  |
| UBOOT                | 0x000000000 0x00000000 0x000000000                                                                               | -one_T-King_F1_B1_user_1  | 05                     |  |  |  |  |  |
| BOOTIMG              | 0x000000000 0x00000000 0x000000000                                                                               | -one_T-King_F1_B1_user_1  | 05                     |  |  |  |  |  |
| RECOVERY             | 0x0000000015 0x00000000 0x00000000 C:\Users\Administrator\Desktop\K-one_T-King_F1_B1_user_1.05.04}               | (-one_T-King_F1_B1_user_1 | 05                     |  |  |  |  |  |
| SEC_RO               | 0x000000001 0x00000000 0x00000000 C:\Users\Administrator\Desktop\K-one_T-King_F1_B1_user_1.05.04}                | (-one_T-King_F1_B1_user_1 | 05                     |  |  |  |  |  |
| LOG0                 | 0x0000000021 0x00000000 0x00000000 C:\Users\Administrator\Desktop\K-one_T-King_F1_B1_user_1.05.04}               | (-one_T-King_F1_B1_user_1 | .05                    |  |  |  |  |  |
| ANDROID              | 0x0000000026 0x00000000 0x000000001 C:\Users\Administrator\Desktop\K-one_T-King_F1_B1_user_1.05.04}              | (-one_T-King_F1_B1_user_1 | .05                    |  |  |  |  |  |
| CACHE                | 0x0000000227 0x00000002 0x00000002 C:\Users\Administrator\Desktop\K-one_T-King_F1_B1_user_1.05.04}               | (-one_T-King_F1_B1_user_1 | .05                    |  |  |  |  |  |
| USRDATA              | 0x0000000428 0x00000004 0x000000004 C:\Users\Administrator\Desktop\K-one_T-King_F1_B1_user_1.05.04}              | (-one_T-King_F1_B1_user_1 | .05                    |  |  |  |  |  |
|                      |                                                                                                    |                           |                        |  |  |  |  |  |
|                      |                                                                                                    |                           |                        |  |  |  |  |  |
| 1                    |                                                                                                    |                           |                        |  |  |  |  |  |
| 1                    |                                                                                                    |                           |                        |  |  |  |  |  |
|                      |                                                                                                    |                           |                        |  |  |  |  |  |
| 0%                   |                                                                                                    |                           |                        |  |  |  |  |  |
|                      | EMMC USB \$21600 bp:                                                                                             |                           | (53%) † 0K/5           |  |  |  |  |  |
|                      |                                                                                                    |                           | + 0.09K/5 - 3 °, 🔤 🕹 🌶 |  |  |  |  |  |
| · 🛃 😐                |                                                                                                    |                           | - 🛷 😍 😽 🖬 🞲 💊 11:17    |  |  |  |  |  |

#### 7> Finished.

| 🕠 Smart Phone Flasl                                                                                                    | h Tool (Runtime Trace Mode)                                                                                                    |                                                       |                                                                                                    |                                                                                                    | _ 0 ×                       |  |  |
|----------------------------------------------------------------------------------------------------|----------------------------------------------------------------------------------------------------|-------------------------------------------------------|----------------------------------------------------------------------------------------------------|----------------------------------------------------------------------------------------------------|-----------------------------|--|--|
| File Action Optio                                                                                                    | ons Window Help                                                                                                    |                                                       |                                                                                                    |                                                                                                    |                             |  |  |
| Download Read back Memory Test                                                                                                    |                                                                                                    |                                                       |                                                                                                    |                                                                                                    |                             |  |  |
| C<br>Format Fi                                                                                                    | imware -> Upgrade Downloo                                                                                                    | ad St                                                 | DA DL All With Check :                                                                                                    |                                                                                                    |                             |  |  |
| Download Agent                                                                                                    | Jsers\Administrator\Desktop\SP_F                                                                                                    | ash_Tool_v3.1304.                                     | 0.119\MTK_AllInOne_DA.bin                                                                                                    | Download Agent                                                                                                    |                             |  |  |
| Scatter-loading File                                                                                                    | Jsers\Administrator\Desktop\K-one                                                                                                    | _T-King_F1_B1_use                                     | er_1.05.04\K-one_T-King_F1_B1_user_1.05.04\MT6577_Android_sca                                                                                                    | Conter-loading                                                                                                    |                             |  |  |
| Authentication File                                                                                                    |                                                                                                    |                                                       |                                                                                                    | Auth File                                                                                                    |                             |  |  |
| Certification File                                                                                                    |                                                                                                    |                                                       |                                                                                                    | Cert File                                                                                                    |                             |  |  |
| Nand Util File                                                                                                    |                                                                                                    |                                                       |                                                                                                    | 🗠 Nand Util File                                                                                                    |                             |  |  |
| PRELOADER     PDSP_BL     MBR     EERN     UBOOT     UBOOT     VBOOTMG     RECOVERY     SEC.FNO     LOGO     VANDROID     CACHE     USRDATA | 0x0000000000         0x000000000           0x0000000000         0x000000000           0x0000000000         0x0000000000           0x0000000000         0x0000000000           0x0000000000         0x0000000000           0x0000000000         0x0000000000           0x0000000000         0x0000000000           0x0000000000         0x0000000000           0x00000000000         0x0000000000           0x00000000000000000000000000000000000 | 0x00000000<br>0x00000000<br>0x000000000<br>0x00000000 | C:Users/Administraton/<br>C:Users/Administraton/<br>C:Users/Administraton/<br>C:Users/Administraton/<br>C:Users/Administraton/<br>C:Users/Administraton/<br>C:Users/Administraton/<br>C:Users/Administraton/<br>C:Users/Administraton/<br>C:Users/Administraton/<br>C:Users/Administraton/Desktop/K-one_T-King_F1_B1_user_10.50.44/<br>C:Users/Administraton/Desktop/K-one_T-King_F1_B1_user_10.50.44/<br>C:Users/Administraton/Desktop/K-one_T-King_F1_B1_user_10.50.44/<br>C:Users/Administraton/Desktop/K-one_T-King_F1_B1_user_10.50.44/<br>C:Users/Administraton/Desktop/K-one_T-King_F1_B1_user_10.50.44/<br>C:Users/Administraton/Desktop/K-one_T-King_F1_B1_user_10.50.44/ | <pre>kone_T-King_F1_B1_user_1 0;<br/>cone_T-King_F1_B1_user_1 0;<br/>cone_T-King_F1_B1_user_1 0;<br/>cone_T-King_F1_B1_user_1 0;<br/>cone_T-King_F1_B1_user_1 0;<br/>cone_T-King_F1_B1_user_1 0;<br/>cone_T-King_F1_B1_user_1 0;<br/>cone_T-King_F1_B1_user_1 0;<br/>cone_T-King_F1_B1_user_1 0;<br/>cone_T-King_F1_B1_user_1 0;<br/>cone_T-King_F1_B1_user_1 0;</pre> |                             |  |  |
|                                                                                                    |                                                                                                    |                                                       | 100%                                                                                                    |                                                                                                    |                             |  |  |
| 329408620 Bytes / 3                                                                                                    | 971.EMMC USB 21600                                                                                                    | bp: 1:25 sec                                          |                                                                                                    |                                                                                                    |                             |  |  |
| MT6577_S0096Mb [                                                                                                    | DRAI                                                                                                    |                                                       | EMMC: (28Gb+4096Mb) HYNIX 0x2058494e5948                                                                                                    |                                                                                                    | 53% + 0.3K/5 - 1 > °, 🔤 🛎 🗡 |  |  |
| 😏 s 🕞                                                                                                    | i 🜒 🧭 🤔                                                                                                    | 12 👲                                                  | 21 🔒                                                                                                    |                                                                                                    | 🔺 🥥 🛃 🍡 🗍 🐂 🍾 11:20         |  |  |

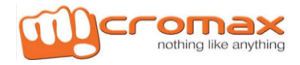

## Description: can't power on (also upgrade software fail)

#### Root cause:

Red scroll 100% run completely when upgrade software, the detail as figure 1, also it prove power supply, clock is normal and defective typical issue is focus on CPU or FLASH poor soldering or damage, and maybe software do not fit for Hardware.

Corrective action:

- 1: My mobile phone, electric
- 2: Run the tool
- 3: press Ctrl+Alt+t(Tool Title Hint: Runtime Trace Mode)
- 4 :(Menu ) help-(submenu )Open logs folder

| 🚮 Smart Phone Fl                                          | lash Tool (Runtime Trace Mo     | ode)                                                                                       | _ 0 _ X               |  |  |  |
|-----------------------------------------------------------|---------------------------------|--------------------------------------------------------------------------------------------|-----------------------|--|--|--|
| File Action Op                                            | tions Window Help               |                                                                                            |                       |  |  |  |
| Download                                                  |                                 |                                                                                            |                       |  |  |  |
| ©<br>Format                                               | ©<br>Firmware → Upgrade Dov     | Of Or Or Or Or Or Or Or Or Or Or Or Or Or                                                  |                       |  |  |  |
| Download Agent                                            | :\Users\Administrator\Desktop\S | P_Flash_Tool_v3.1304.0.119\MTK_AllInOne_DA.bin Commission                                  | -                     |  |  |  |
| Scatter-loading File                                      | :\Users\Administrator\Desktop   | Smart Phone Flash Tool                                                                     |                       |  |  |  |
| Authentication File                                       |                                 |                                                                                            |                       |  |  |  |
| Certification File                                        |                                 | Common Hint: For SP Flash Tool issues:                                                     |                       |  |  |  |
| Nand Util File                                            |                                 | Please supply your tool version, GUI screen shot, and tool logs when you encounter trouble |                       |  |  |  |
| name                                                      | region address   begin a        | with the latest tool.                                                                      |                       |  |  |  |
| PRELOADER                                                 | 0x00000000000 0x00000           | How to obtain the tool logs?                                                               | 05                    |  |  |  |
| OSP_BL                                                    | 0x00000000000 0x00000           | 2 Press (trl+Alt+t/Tool Title Hint: Runtime Trace Mode):                                   | 05                    |  |  |  |
| MBR                                                       | 0x0000000006 0x00000            | 3. [Menu]Help-[SubMenu]Open logs folder.                                                   | 05                    |  |  |  |
| EBR1                                                      | 0x0000000006 0x00000            | - ()                                                                                       | 05                    |  |  |  |
| UBOOT                                                     | 0x000000000 0x00000             | BROM ERROR : S FT DOWNLOAD FAIL (4008)                                                     | 05                    |  |  |  |
| BOOTIMG                                                   | 0x0000000000 0x00000            |                                                                                            | 05                    |  |  |  |
| RECOVERY                                                  | 0x0000000015 0x00000            | Download to flash fail! Please press CTRL+ALT+T to turn on debug log then reproduce again! | 05                    |  |  |  |
| SEC_RO                                                    | 0x0000000001 0x00000            |                                                                                            | 05                    |  |  |  |
| LOG0                                                      | 0x0000000021 0x00000            | [HINT]:                                                                                    | 05                    |  |  |  |
| ANDROID                                                   | 0x0000000026 0x00000            | BROM_DLL_V5.log and BROM_DLL.log would be created and record more detail information.      | 05                    |  |  |  |
| CACHE                                                     | 0x0000000227 0x00000            |                                                                                            | 05                    |  |  |  |
| USRDATA                                                   | 0x0000000428 0x00000            |                                                                                            | 05                    |  |  |  |
|                                                           |                                 | OK                                                                                         |                       |  |  |  |
|                                                           |                                 |                                                                                            |                       |  |  |  |
|                                                           | Į.                              |                                                                                            |                       |  |  |  |
|                                                           |                                 |                                                                                            | -                     |  |  |  |
| <u> </u>                                                  |                                 |                                                                                            |                       |  |  |  |
| 6%                                                        |                                 |                                                                                            |                       |  |  |  |
| 22002272 Bytes / 3581.1 EMMC  COM4   221600 bp:  0:19 sec |                                 |                                                                                            |                       |  |  |  |
| M16577_S0C096M                                            | b DRAI USB_HIG                  | H_SPEEDEMMC: (28Gb+4096Mb) HYNIX 0x2058494e5948                                            | V                     |  |  |  |
| 5 5                                                       | <u>s</u> 🕖 🧭 🦉                  | 🛪 🖉 🏂 🖬 📅                                                                                  | - 🥥 🔁 🍡 🗎 🦏 🌜 11:21 📗 |  |  |  |

# Thanks

For any query or suggestion please write to tech.help@micromaxinfo.com

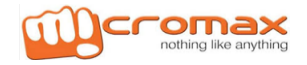